## Rook effect – video les

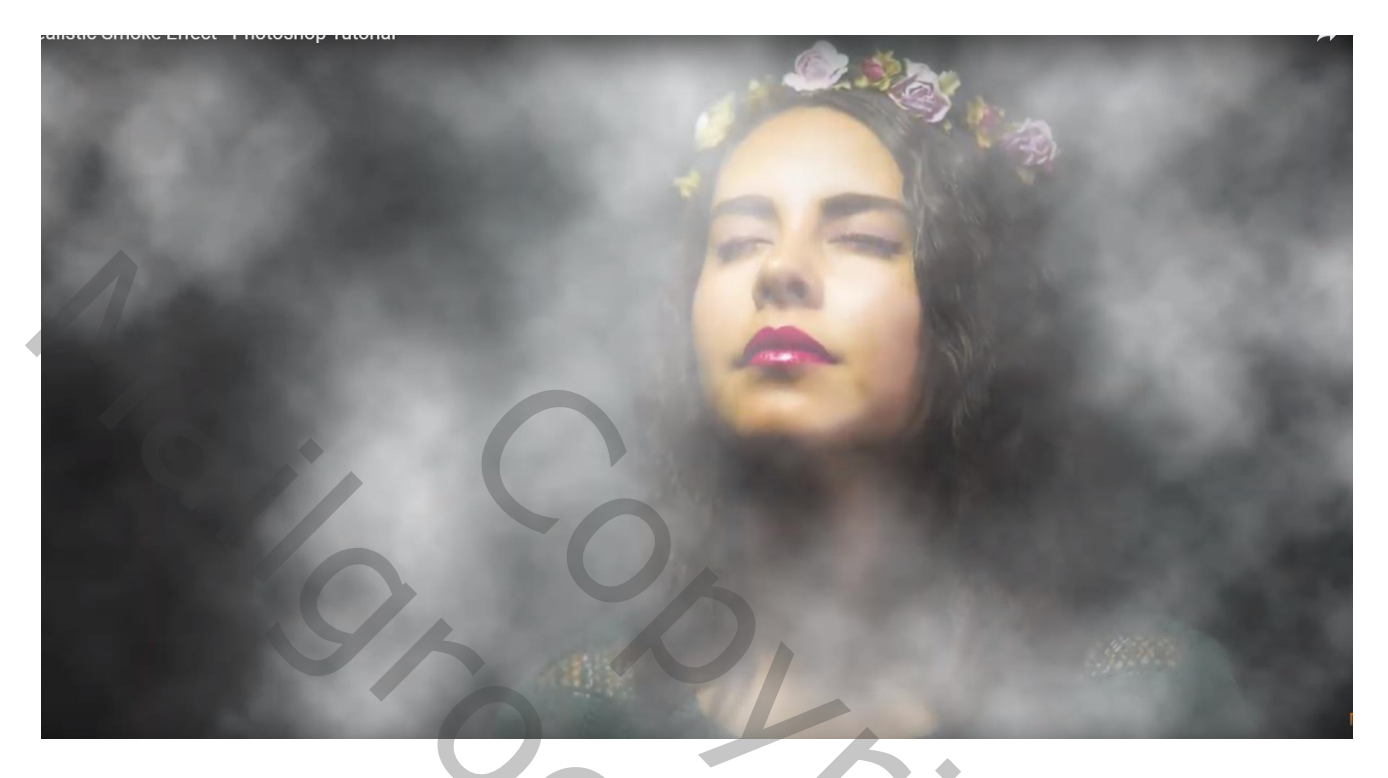

Open je afbeelding met personage

Achtergrond laag dupliceren; noem de kopie laag "gloed effect" Op de kopie laag : Filter  $\rightarrow$  Vervagen  $\rightarrow$  Gaussiaans vervagen met 15 px

Zet voor die laag "gloed effect" de modus op Zwak licht en de dekking op 64%

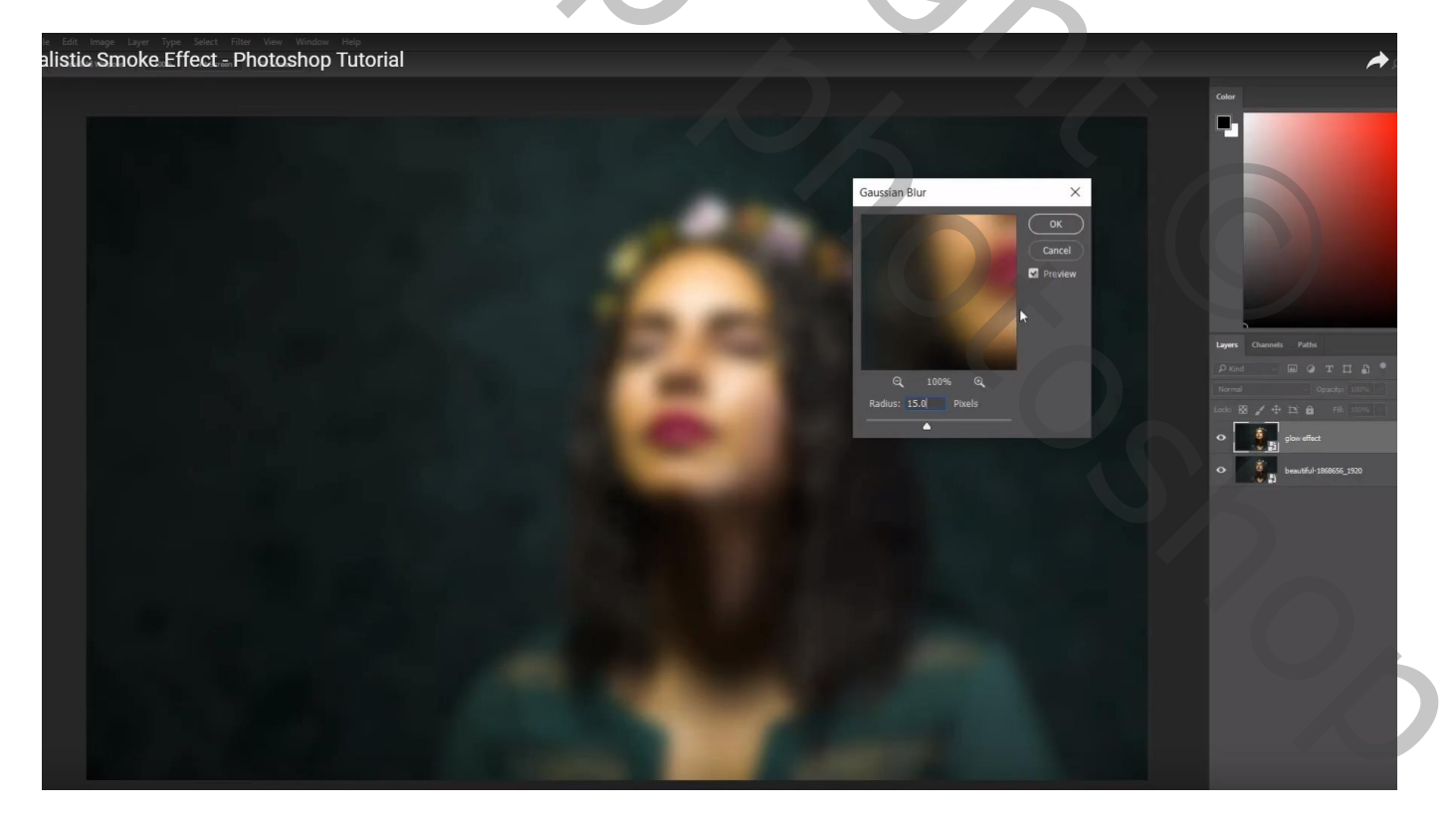

Nieuwe laag; vullen met 50% grijs; Filter → Lenscorrectie : Tab Aangepast : Vignet = -100 : +10 Laagmodus = Fel licht

|                                                                                                    |   |    | orrectie (65,4%)                                               |                                                        |
|----------------------------------------------------------------------------------------------------|---|----|----------------------------------------------------------------|--------------------------------------------------------|
| Image: Control of the control of the control of t                                                                                                    |   | 0  | Houd de muis boven het besturingselement om Help af te beelden | ОК                                                     |
|                                                                                                    | l | 本物 |                                                                | Annuleren                                              |
|                                                                                                    |   | C  |                                                                | Automatische correctie Aangepast                       |
|                                                                                                    |   | Q  |                                                                | Instellingen: Aangepast v =                            |
|                                                                                                    |   |    |                                                                | Geometrische vervorming<br>Vervorming verwijderen 0,00 |
|                                                                                                    |   |    |                                                                |                                                        |
|                                                                                                    |   |    |                                                                | Kleurafivtijking<br>Rođe/cvano rand corrigeren 0.00    |
|                                                                                                    |   |    |                                                                |                                                        |
|                                                                                                    |   |    |                                                                |                                                        |
|                                                                                                    |   |    |                                                                | Biauwe/gele rand comgeren 0,00                         |
| Image: Contraction of the contraction of the contraction o                                                                                                    | q |    |                                                                | Vignet<br>Hoeveelheid -100                             |
| Image: Compared in the compared in the compared                                                                                                    |   |    |                                                                | donkerder lichter                                      |
| Transformatie<br>Vertical perspectief<br>Vertical aperspectief<br>Vertical approxpectief<br>Vertical approxpectief<br>Vertical approxpectief<br>Verti |   |    |                                                                | Middelpunt +10                                         |
| Vorvetoring Rate to the Groats: Sew, 1/1,4,m                                                                                                    |   |    |                                                                | Transformatie                                          |
| Concernenced: NKCN DESID (MKX) CORPORATION)<br>Lemmode:<br>Concernenced: State:<br>Concernenced: NKCN DESID (MKX) CORPORATION)<br>Lemmode:<br>Concernenced: State: State:                                                                                                    |   |    |                                                                | Verticaal perspectief 0                                |
| Cameanodel: NICON DSID (MICON CORPORATION)<br>Lemanode:<br>Cameanode: NICON DSID (MICON CORPORATION)<br>Lemanode:<br>Cameanode: NICON DSID (MICON CORPORATION)                                                                                                    |   |    |                                                                | Horizontaal perspectief 0                              |
| Concernancede NKCN CDSPCATICN() Lemanode i Strain, f/1,4, -m Concernancede i Strain, f/1,4, -m                                                                                                    |   |    |                                                                |                                                        |
| Schulen 100 %                                                                                                    |   |    |                                                                | Hoek:                                                  |
| Cameranode: NKON DE10 (MKON CORPORATION)<br>Lenamode: Stand (1, 4, -m)                                                                                                    |   |    |                                                                | Schalen 100 %                                          |
| Cameranode: NKON DE10 (NKON CORPORTION)<br>Lenamode: Smm, f12,4, -m<br>Cameranode: Smm, f12,4, -m                                                                                                    |   |    |                                                                |                                                        |
| Cameranode: NIXON DE10 (NIXON CORPORATION)<br>Learanode:                                                                                                    |   |    |                                                                |                                                        |
| Cameranode: NKON PSID (NKON CORPORTION)<br>Levanode: -<br>Cameranode: Stran, /1,4, -m<br>Cameranitationor: Stran, /1,4, -m                                                                                                    |   |    |                                                                |                                                        |
| Cameramodel: NIKON CORPORATION)<br>Lenanodel: -<br>Cameramodel: Strom, f1,4, -m<br>Cameramodel: Strom, f1,4, -m                                                                                                    |   |    |                                                                |                                                        |
| Cameramodel: NIXON D510 (NIXON CORPGRATION)<br>Lenanodel:                                                                                                    |   |    |                                                                |                                                        |
| Cameranodel: NIXON D510 (NIXON CORPORATION)<br>Leremodel: -<br>Cameranistellingen: 85mm, f/1.4, -m                                                                                                    |   |    |                                                                |                                                        |
| Cameramodel: NBCNI D510 (NBCNI CORPORATION)<br>Lemanodel: -<br>Camera/matelingen: 85mm, f1/A,m                                                                                                    |   |    |                                                                | -                                                      |
| Camera-instellingen: asimm, r/1,-r,m                                                                                                    |   |    | Cameramodel: NIKON D6 10 (NIKON CORPORATION)                   |                                                        |
|                                                                                                    |   |    | Camera-instellingen: sbirm, /1,4,m                             | a                                                      |

Standaardkleuren staan op zwart wit; nieuwe laag; Filter  $\rightarrow$  Rendering  $\rightarrow$  Wolken Laagmodus = Bleken

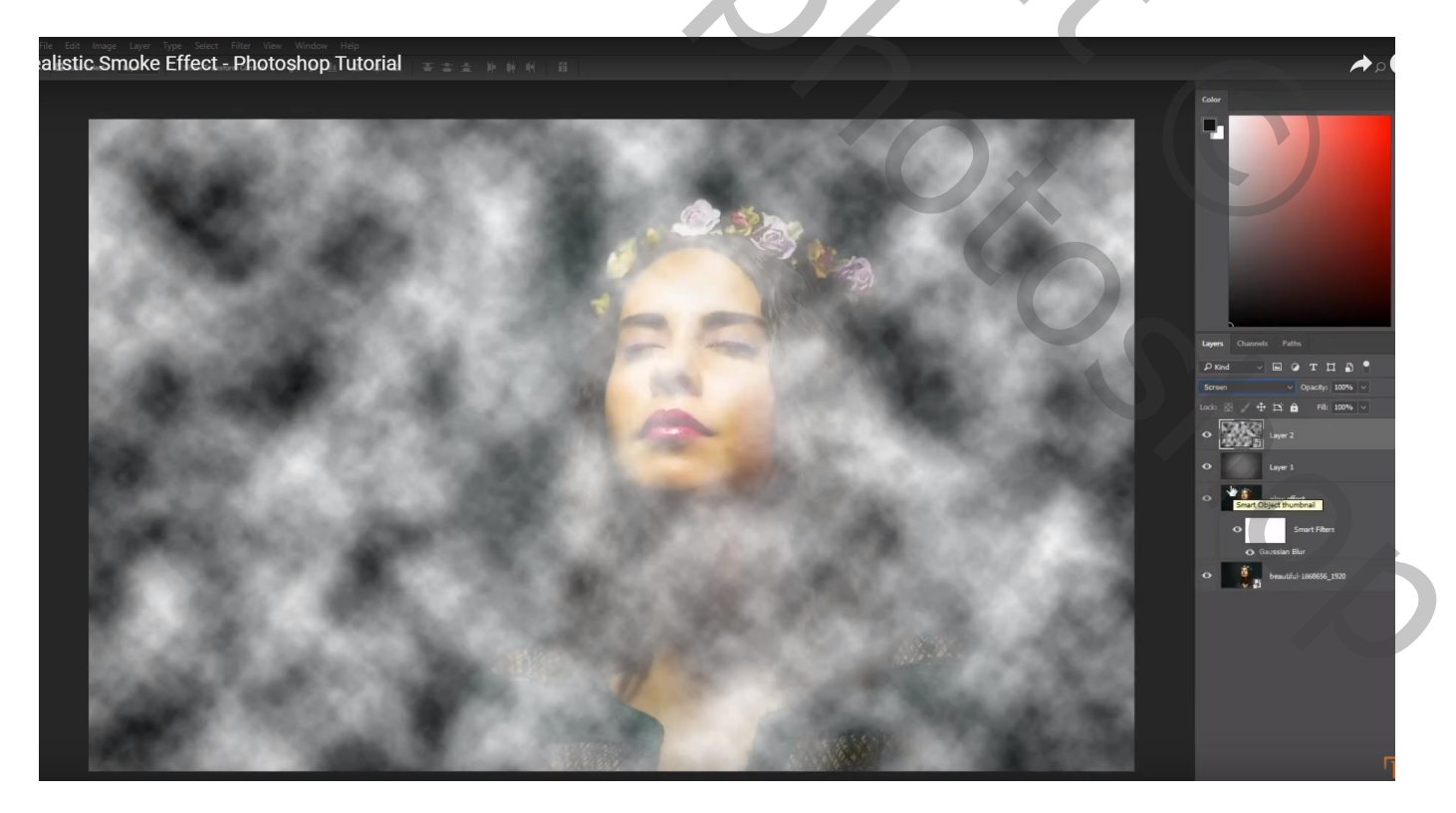

## Klik op de laag "wolken" Ctrl + T $\rightarrow$ Laag groter maken

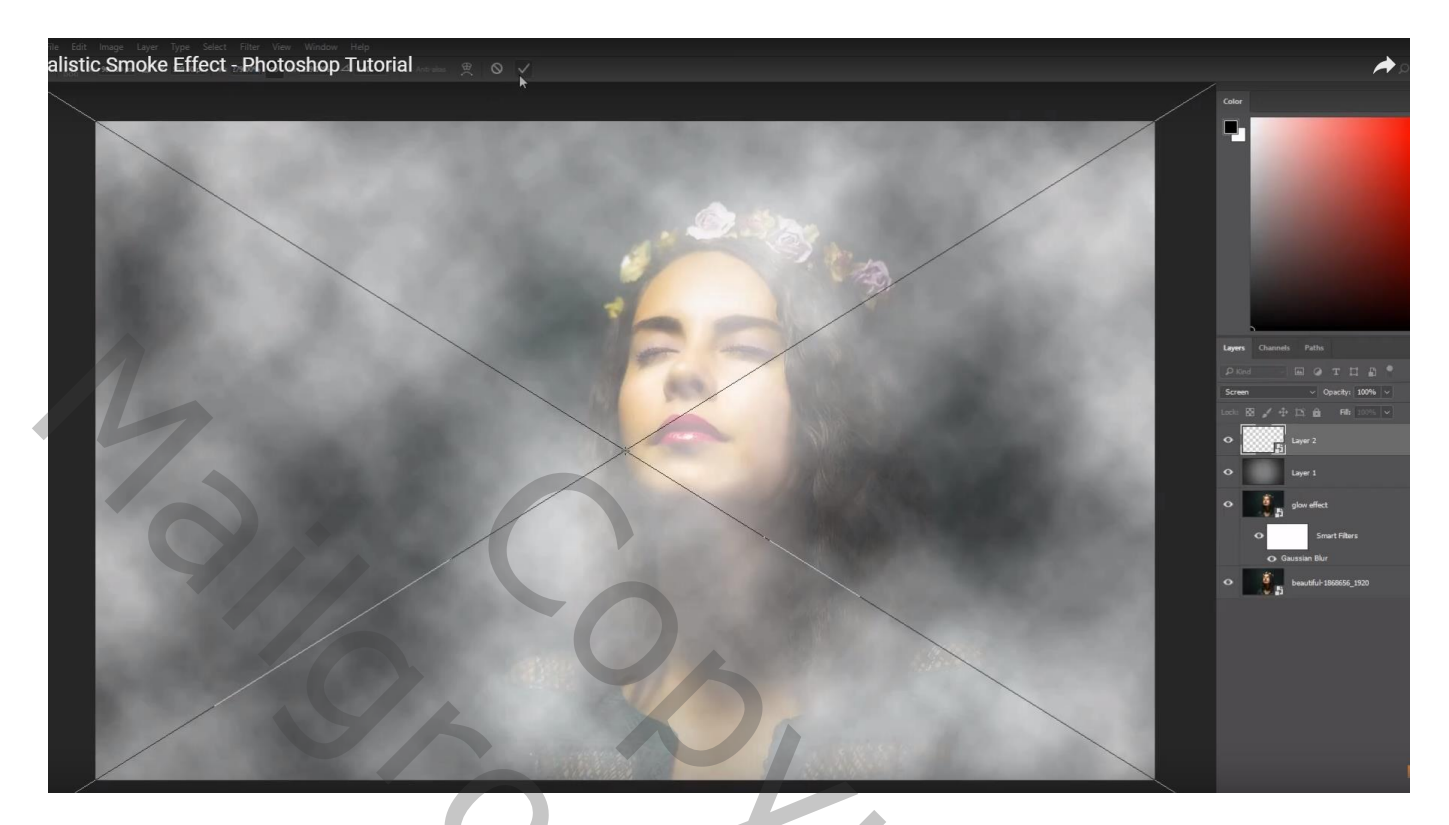

Laagmasker toevoegen; zacht zwart penseel, lage dekking (20%); schilder hier en daar wat rook weg

| Lagen   | Kanalen | Paden  |     |   |     |       |    |    | -           |
|---------|---------|--------|-----|---|-----|-------|----|----|-------------|
| Bleken  |         |        |     | ~ | Del | king: | 10 | 0% | J           |
| Vergr.: | 🖾 🥒 🕂   | â      |     |   |     | Vul:  | 10 | 0% | •           |
| ۲       | S 8     | wolker | 1   |   |     |       |    |    | $^{\wedge}$ |
| 9       | grijs   |        |     |   |     |       |    |    |             |
| •       | gloed e | effect |     |   |     |       |    |    |             |
| •       | Achter  | grond  |     |   |     |       |    | ۵  |             |
|         |         |        |     |   |     |       |    |    |             |
|         |         |        |     |   |     |       |    |    | $\sim$      |
|         |         | 63     | f×. | 0 | Ø.  |       | 3  | Ē  |             |

50,